## VISTA PREVIA EN PDF DEL BORRADOR COMBINADO

 Para revisar cómo quedará el documento final que se firmará digitalmente, previo a ser radicado, se creó la opción para generar un PDF, que combina todos los campos de las plantillas, de manera que no haya diferencias entre el documento y los registros en Orfeo. Además, permitirá hacer los ajustes necesarios para que la presentación del documento sea óptima.

|            | ISTADO DE:          |                                | USUARIO                       | USUARIO   |                        |                                   |                       | DEPENDENCIA |          |           |                       |       |                 |       |
|------------|---------------------|--------------------------------|-------------------------------|-----------|------------------------|-----------------------------------|-----------------------|-------------|----------|-----------|-----------------------|-------|-----------------|-------|
| Borradores |                     |                                | ELVIA LUCIA OJEDA ACOSTA 1    |           |                        | Area De Archivo Y Correspondencia |                       |             |          |           |                       | AYUDA |                 |       |
| Ver        | borrados            |                                | Nuevo B                       |           |                        | Nuevo Borrador                    | dor Nuevo Borrador en |             |          |           | n Linea Radicar Linea |       |                 |       |
| Ð          |                     |                                |                               |           |                        |                                   |                       |             |          |           | $\frown$              |       |                 |       |
| #          | Numero Borrador     | Asunto                         | Aprobar /<br>Rechazar Radicar | Mi estado | Fecha<br>Creacion      | Creador                           | Anexos                | Rev         | Destinos | Modificar | Adj                   | S 1   | Vista<br>Previa | Padre |
| 1          | 20189980021721.docx | probando vista preliminar      | <b>Ø</b>                      | PENDIENTE | 2018-07-24<br>15:06 PM | LUCIA                             | 8 cds                 |             | €        | 1         | Û                     | d.    | 0               | 1Îr   |
| 2          | 20189980021594.docx | FFFFFFFFFFFFFFFFFFFFFFFFFFFFFF | <b>o</b>                      | PENDIENTE | 2018-07-24<br>11:04 AM | LUCIA                             | 4 Folios              |             | 0        | /         | 0                     | 4     | Ø               | Ť     |
| 3          | 20184090018101.docx | SDAFHKJSADHFKJKFSDFD           | •••                           | N/A       | 2018-07-06<br>09:31 AM | EOJEDA1                           |                       |             | 0        | 1         | Û                     |       | 1               | /     |

2. Para hacer uso de la opción antes mencionada, ingresar en el módulo borrador, por el ícono:

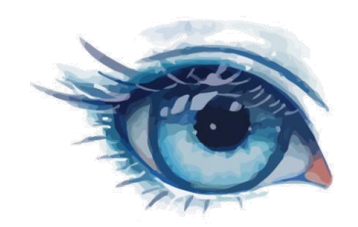

**3.** Al dar click en ese ícono, el sistema comenzará a combinar el documento y luego mostrará un mensaje donde principalmente se indica qué tipo de radicado se generará y un enlace para abrir el PDF:

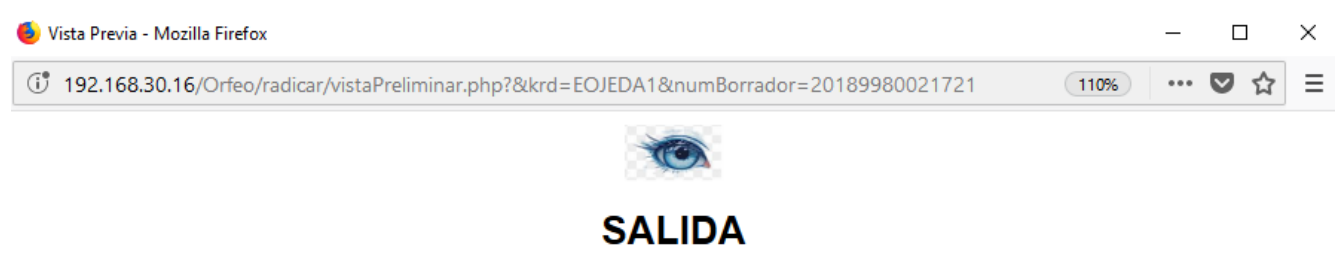

Click Aquí Abrir Vista Previa Pdf Borrador Combinado No. 20189980021721

**4.** Al dar click en el enlace se podrá abrir el PDF para verificar que se combinen los siguientes campos:

| Dato                    | Nombre del campo en la plantilla |  |  |  |  |  |  |
|-------------------------|----------------------------------|--|--|--|--|--|--|
| Número de radicado      | CCRAD_S                          |  |  |  |  |  |  |
| Código de barras        | CBRAD_S                          |  |  |  |  |  |  |
| Fecha de radicado       | CCF_RAD_S                        |  |  |  |  |  |  |
| Anexos                  | CCDESC_ANEXOS                    |  |  |  |  |  |  |
| Copias a otros destinos | CCCOPIA_REM                      |  |  |  |  |  |  |
| Vistos buenos           | CCF_DOCTO1                       |  |  |  |  |  |  |
| Radicado Padre          | CCRAD_E                          |  |  |  |  |  |  |
| Número de borrador      | CCNRO_BORR                       |  |  |  |  |  |  |

- **5.** Al borrar o modificar cualquiera de esos campos en la plantilla, los datos a combinar no aparecerán.
- 6. Dar buen uso a los campos que se diligencian en Orfeo al crear el borrador y no modificar los campos de combinación de la plantilla, para que no existan diferencias entre el PDF firmado digitalmente y los datos que tienen los campos registrados en Orfeo.